# Navigating the 990 Process

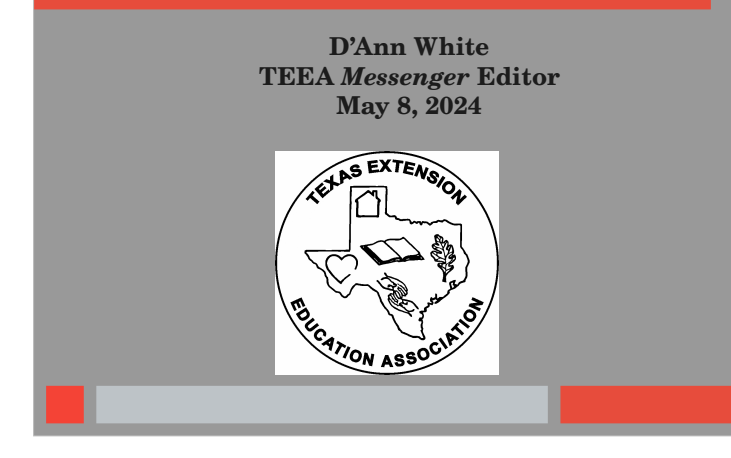

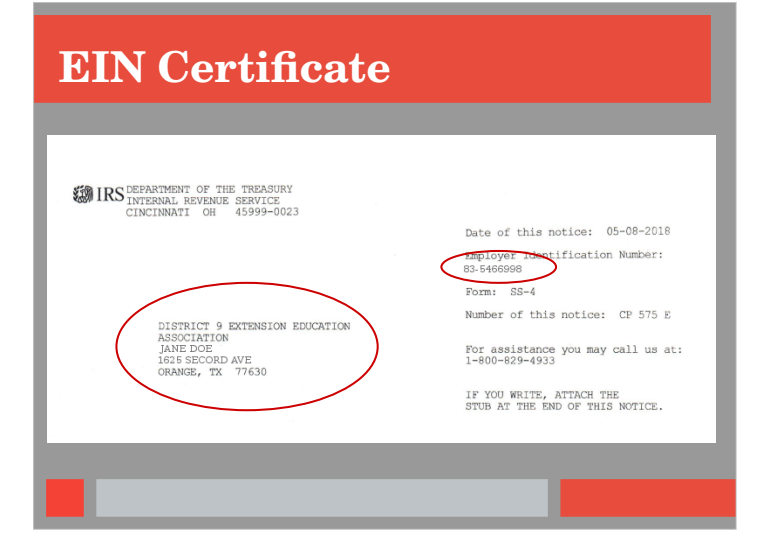

#### 990 Website

#### www.irs.gov/app/ePostcard

Tax Exempt Organization Search →Annual Filing & Forms (left tool bar)

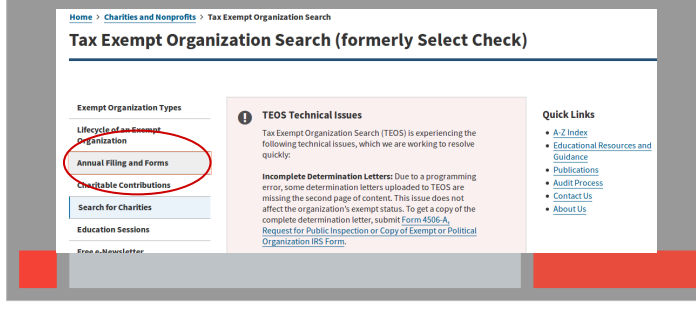

# **Annual Filing & Forms Link**

Annual electronic notice (e-Postcard) for small exempt organizations (middle of the page)

| Exempt Organization Types         | In general, exempt organizations are required to file annual returns, although                                                                                                    |                                        |
|-----------------------------------|----------------------------------------------------------------------------------------------------|----------------------------------------|
| Lifecycle of an Exempt            | there are exceptions, if an organization does not file a required return or files late,<br>the IRS may assess penalties. In addition, if an organization does not file as<br>required for three consecutive years, it automatically loses its tax-exempt status. | • A-Z Index                            |
| organization                      | The IRS sends back Form 990 series returns filed on paper – and rejects                                                                                                    | Educational Resources and     Guidance |
| Annual Filing and Forms           | electronically filed returns - when they are materially incomplete or the wrong<br>return. If we send back your organization's return, follow the instructions in the                                                                                            | Publications                           |
| Required Filing (Form 990 Series) | accompanying letter and on this page.                                                                                                    | Audit Process                          |
| Employment Taxes                  | The most common errors causing the return of a Form 990 series returns are<br>missing or incomplete schedules .                                                                                                    | Contact Us     About Us                |
| Unrelated Business Income Tax     | Review these pages for Form 990, 990-EZ, and 990-PF filing tips:                                                                                                    |                                        |
| Charitable Contributions          | 990-series forms and schedules     Filing thresholds - which 990-series return to file                                                                                                    |                                        |
| Search for Charities              | Table of due dates for exempt organizations annual returns     Which form should luse?                                                                                                    |                                        |
| Education Sessions                | Annual electronic notice (e-Postcard) for small exempt organization     Filing tips     Filing tips                                                                                                    |                                        |

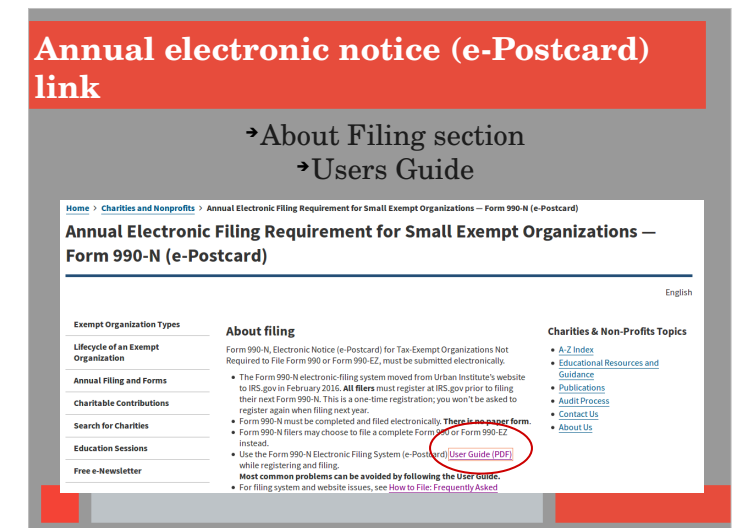

# **Users Guide**

**Step by Step Instructions:** 

- How to register/create a login (first time users)
- Create an Online Submission

#### Annual electronic notice (e-Postcard) link

Submitting Form 990-N (e-Postcard) Section \* Form 990-N Electronic Filing System

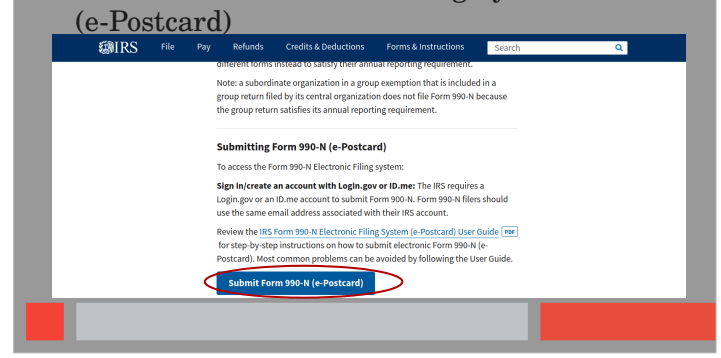

#### Form 990-N Electronic Filing System (e-Postcard)

# <section-header>

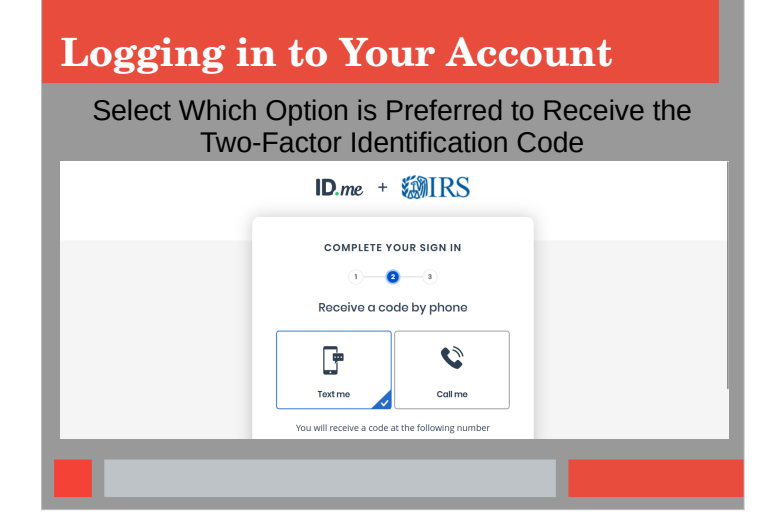

#### **Electronically File Form 990-N**

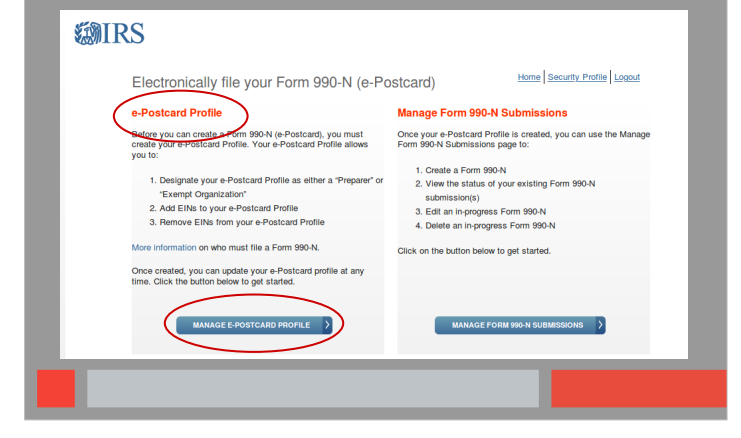

### **Manage E-Postcard Profile**

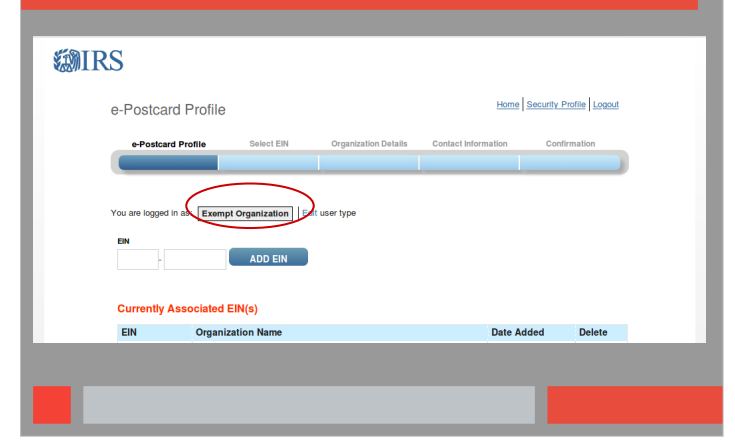

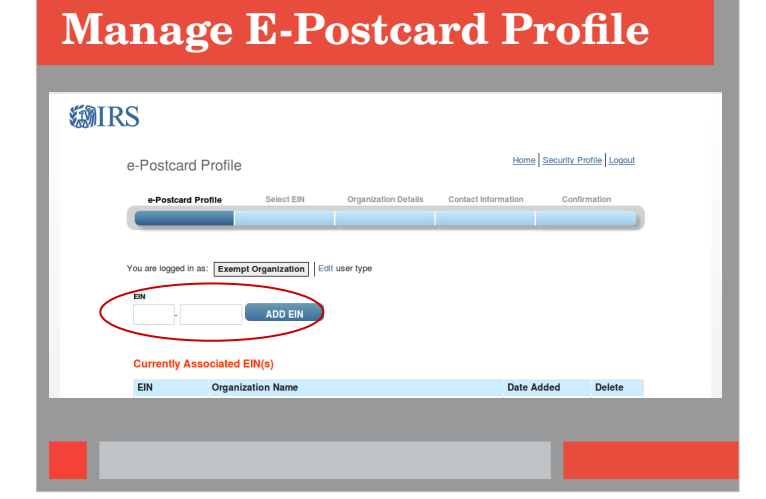

| e Postcard Profile Select EN Organization Details Contact Information Confirmation are logard in as [Exempt Organization] Edit over type | - osteara i rome                                                    | Hon                                   | ne Security Profile Logout |
|----------------------------------------------------------------------------------------------------|---------------------------------------------------------------------|---------------------------------------|----------------------------|
| are logged in as <u>Exempt Organization</u> Edit over type                                                                               | e-Postcard Profile Select EIN Org                                   | anization Details Contact Information | Confirmation               |
|                                                                                                    | Currently Associated EIN(s)                                         |                                       |                            |
| N Organization Name Date Added Delete                                                                                                    | EIN Organization Name No EINs are currently associated with your ID | Date Added                            | Delete                     |

#### **Electronically File Form 990-N**

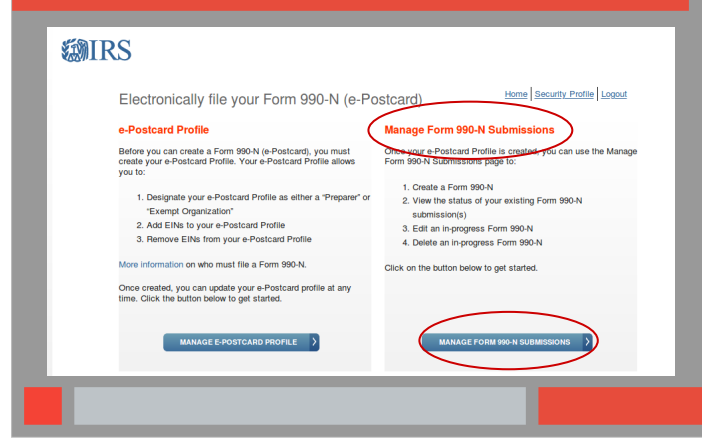

#### **Manage Form 990 Submissions**

- Create a new Form 990
- View status of online submissions
- Edit an in-progress Form 990
- Delete an in-progress Form 990

# **Create New Filing**

| Select EIN                          |             |                      | Home                | Security Profile   Logout |
|-------------------------------------|-------------|----------------------|---------------------|---------------------------|
| e-Postcard Profile                  | Select EIN  | Organization Details | Contact Information | Confirmation              |
|                                     |             |                      |                     |                           |
| C14                                 |             |                      |                     |                           |
| -Select EIN                         |             |                      |                     | >                         |
| AN<br>Select EIN<br>MANAGE E-POSTCA | ARD PROFILE | CONTINUE             | V                   | >                         |
| -Select EIN                         | ARD PROFILE | CONTINUE >           | V                   | >                         |

# **Organization Details**

| e-Postcard Profile               | Select EIN             | Organization Details | Contact Information | Confirmation |
|----------------------------------|------------------------|----------------------|---------------------|--------------|
|                                  |                        |                      |                     |              |
|                                  |                        |                      |                     |              |
| Electronic Notice-Form           | 990-N (e-Postca        | ard)                 |                     |              |
| Organization informati           | on                     |                      |                     |              |
| For the tax year ending          | 2                      |                      |                     |              |
| Has your organization terminated | or gone out of busines | 87                   |                     |              |
| Are your gross receipts normally | \$50,000 or less?      |                      |                     |              |
|                                  |                        |                      |                     |              |

# **Contact Information**

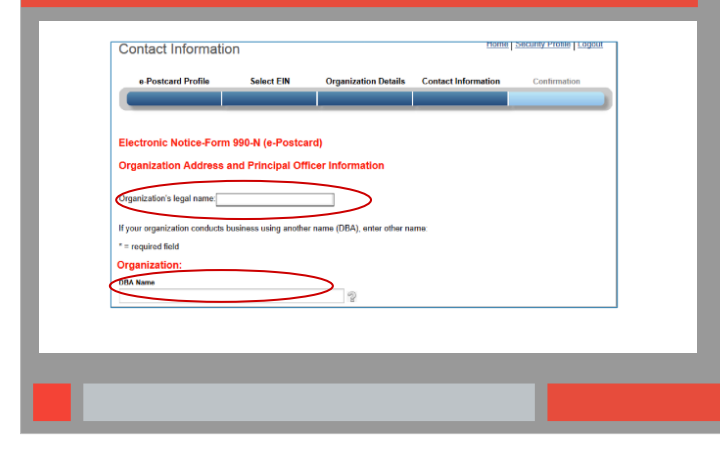

#### **Principal Officer Information**

| Select One                     | × 🤊         |  |
|--------------------------------|-------------|--|
| Person Name'                   |             |  |
| Ferson Name                    | 2           |  |
| Countrat                       | 1 1 2 1     |  |
| Select One                     | × 🤊         |  |
| Number and Street (or PO Rev)* | J = 12 -    |  |
| Humber and Street (or FO DOX). | 2           |  |
| City or Town'                  |             |  |
| ony or rown                    | 2           |  |
| Stata*                         |             |  |
| Select One                     | × 🤊         |  |
| Zin Code*                      |             |  |
| Zip Code                       | 2           |  |
|                                | E.          |  |
| PREVIOUS     CANCEL FILING     | SAVE FILING |  |
|                                |             |  |

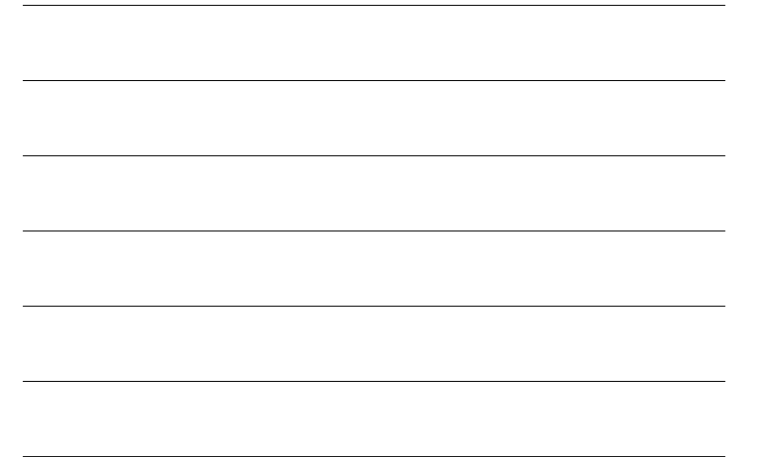

# **Confirmation page**

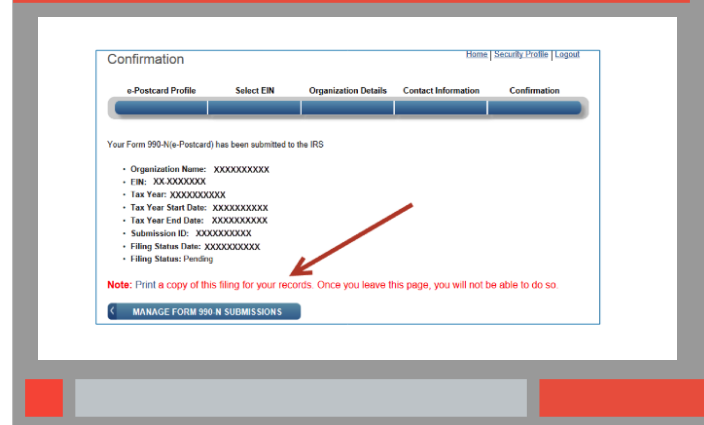

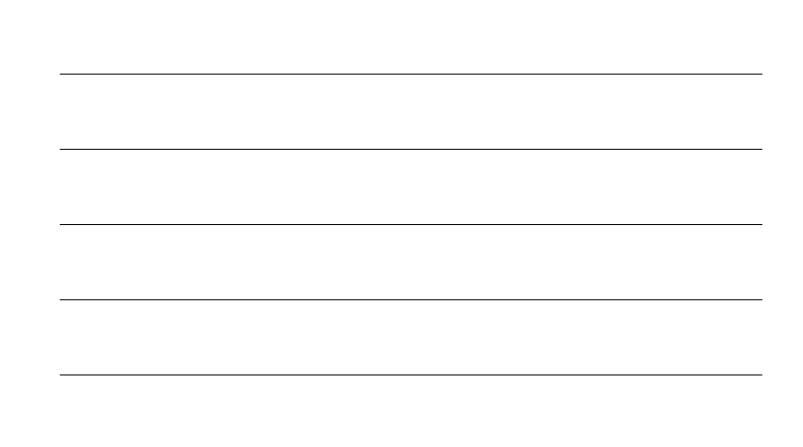

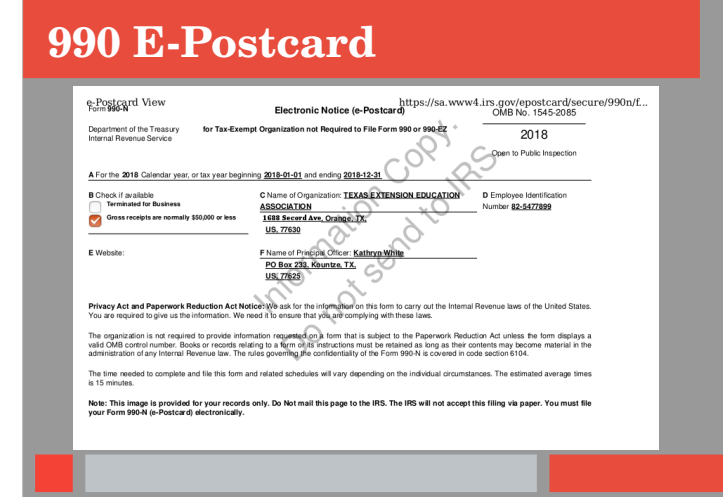

## Manage Form 990-N

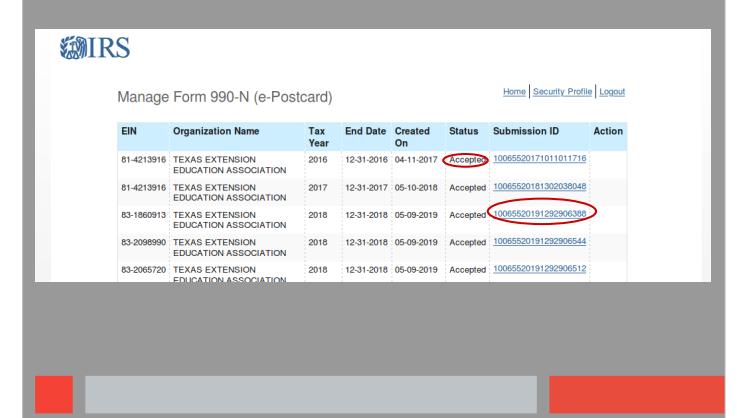

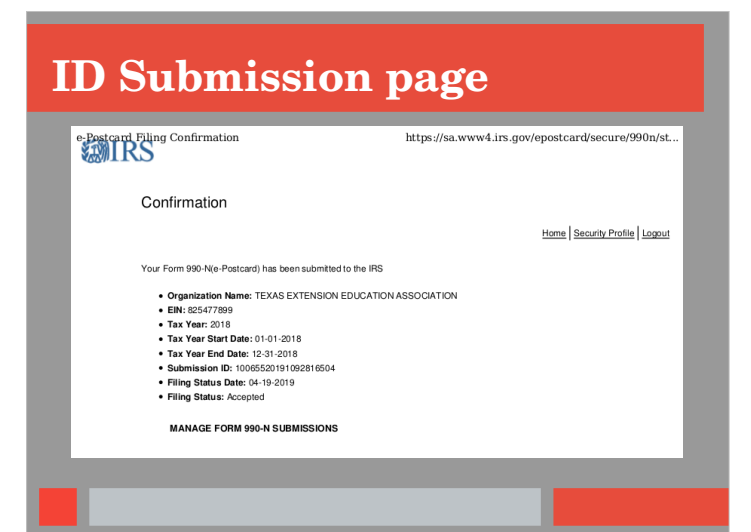

### Conclusion

- Must be filed <u>BY</u> May 15
- Double check for misspellings, etc before submission
- Choose 1 person to file ALL EINs for county
- Only TEEA members should manage the 990 filing or EIN requests
- Contact 990 Consultant for EIN certificate

#### Resources

https://myteea.org TEEA Manual Appendix B www.irs.gov/app/ePostcard IRS Form 990-N Electronic Filing System User Guide